Passo 1: Depois do registo, acede à tua área. Procura ao lado esquerdo pelo menu "Popular Pages" (no rectângulo vermelho), a opção "Popular Groups" (no rectângulo verde).

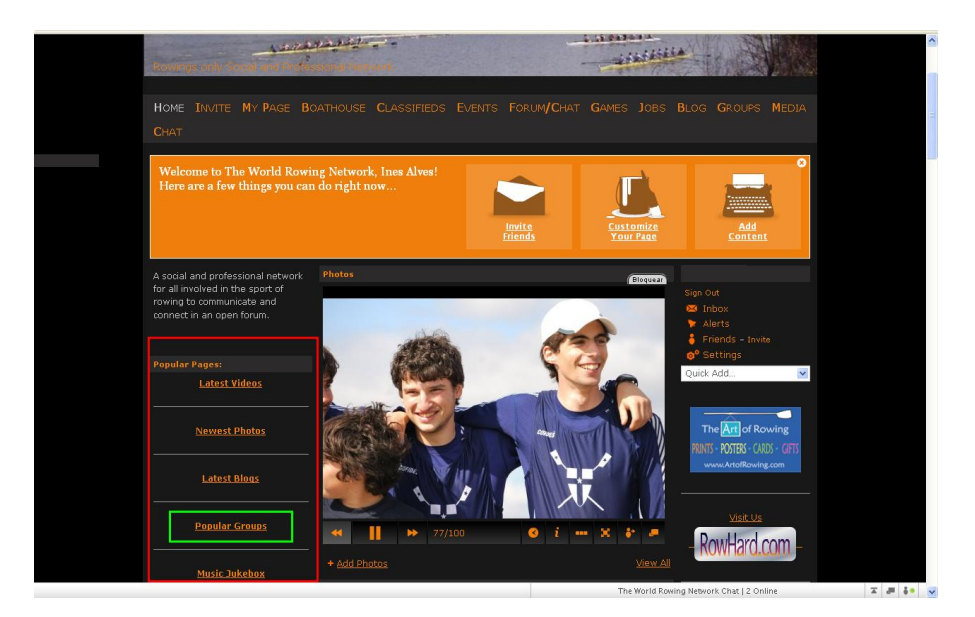

Passo 2: Depois clica em "Sport Remo" (no rectângulo verde).

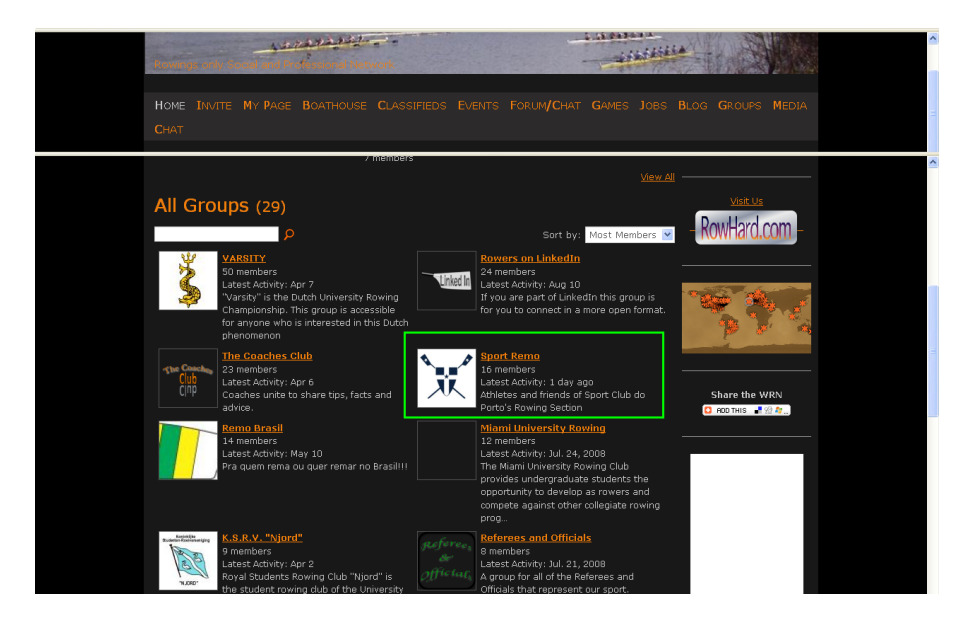

Passo 2: Finalmente, clica no link "click here to request access"

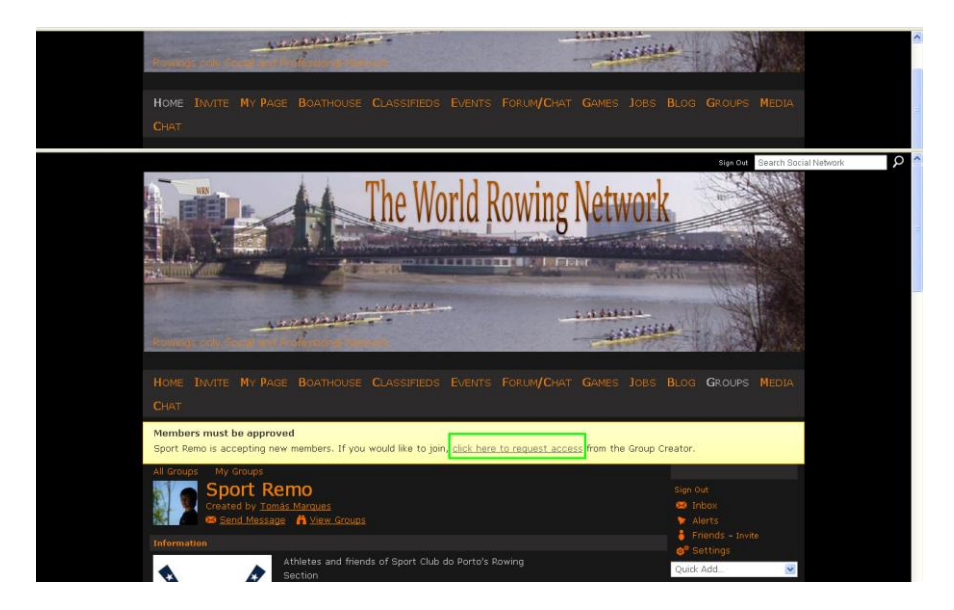